# 我管理的课题组账单

说明:课题组PI、授权代理人、授权代管人可在此菜单查看或确认所管理的课题组账单,包括预约确认和实验确认,可在本页面切换选择。

课题组设置好自动确认预约和自动确认费用,则不需要再手动操作。

| 预约及实验确认* | 是否同意成员预约后自动冻结预估费用 (勾选"是"系统自动确认同意; 勾选"否",必须手动确认或驳回)                                                                        | ۲ | 是 | 0 | 否 |
|----------|----------------------------------------------------------------------------------------------------|---|---|---|---|
|          | 是否同意成员实付账单<=预估冻结费用时自动确认账单并冻结实付费用 (勾选"是"系统自动确认同意; 勾选"否",如未及时确认,系统将于3天后自<br>动确认同意)                                          | ۲ | 是 | 0 | 否 |
|          | 是否同意成员实付账单>预估冻结费用时自动确认账单并冻结实付费用 (勾选"是"系统自动确认同意; 勾选"否",对于经费卡余额足够的情况,系统<br>将于5天后自动确认同意; 对于经费卡余额不足的情况, 如5天内未及时确认, 将影响您在平台预约) | ۲ | 是 | 0 | 否 |

若设置要手动确认,则需进行此操作,步骤如下:

# 课题组确认/驳回预约单

# (1) 点击课题组-我管理的课题组账单-我管理的预约-确认

# 操作人:课题组PI/授权代理人/授权代管人

#### 仪器设备共享服务平台

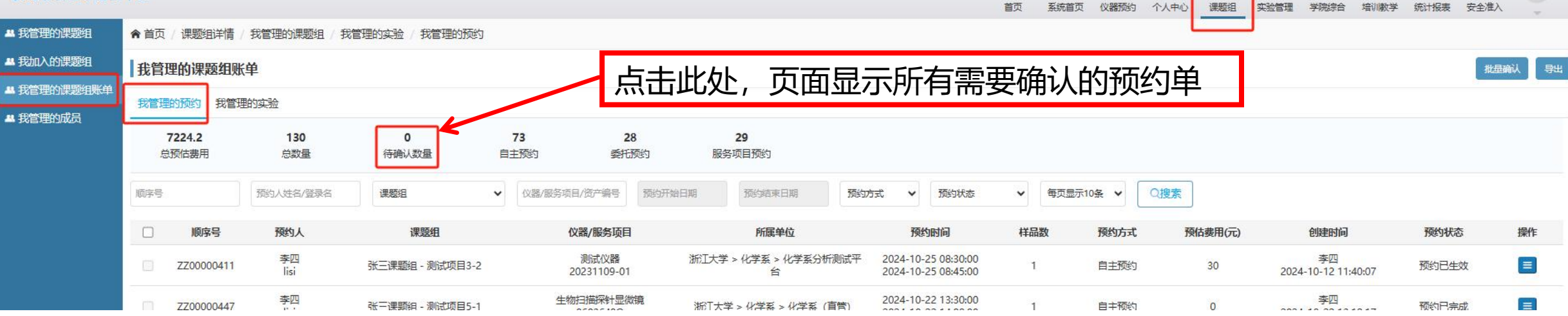

L

1

8

EQ]

 $\sim$ 

R

| 顺序号        | 预约人          | 课题组             | 仪器/服务项目             | 所属单位                       | 预约时间                                       | 样品数 | 预约方式 | 预估费用(元) | 创建时间                      | 预约状态     | 操作 |
|------------|--------------|-----------------|---------------------|----------------------------|--------------------------------------------|-----|------|---------|---------------------------|----------|----|
| ZZ00000411 | 李四<br>lisi   | 张三课题组 - 测试项目3-2 | 测试仪器<br>20231109-01 | 浙江大学 > 化学系 > 化学系分析<br>测试平台 | 2024-10-25 08:30:00<br>2024-10-25 08:45:00 | 1   | 自主预约 | 30      | 李四<br>2024-10-12 11:40:07 | 预约已生效    |    |
| ZZ00000435 | 王五<br>wangwu | 张三课题组 - 测试项目5-1 | 测试仪器<br>20231109-01 | 浙江大学 > 化学系 > 化学系分析<br>测试平台 | 2024-10-17 15:00:00<br>2024-10-17 15:15:00 | 1   | 自主预约 | 30      | 王五<br>2024-10-17 14:55:29 | 待课题组确认   |    |
| ZZ00000419 | 李四<br>lisi   | 张三课题组 - 测试项目5-1 | 测试仪器<br>20231109-01 | 浙江大学 > 化学系 > 化学系分析<br>测试平台 | 2024-10-13 15:15:00<br>2024-10-13 15:30:00 | 1   | 自主预约 | 30      | 李四<br>2024-10-12 14:54:41 | 详情<br>确认 |    |

## (2) 新界面往下滑,指定经费卡-填写金额-确认通过-勾选是否系统自动确认-点提交

### 1.可选择多张经费卡,每张卡填需要冻结的金额,使得总金额=预估费用 2.谨慎选择经费卡,确保该经费可用于测试费内转

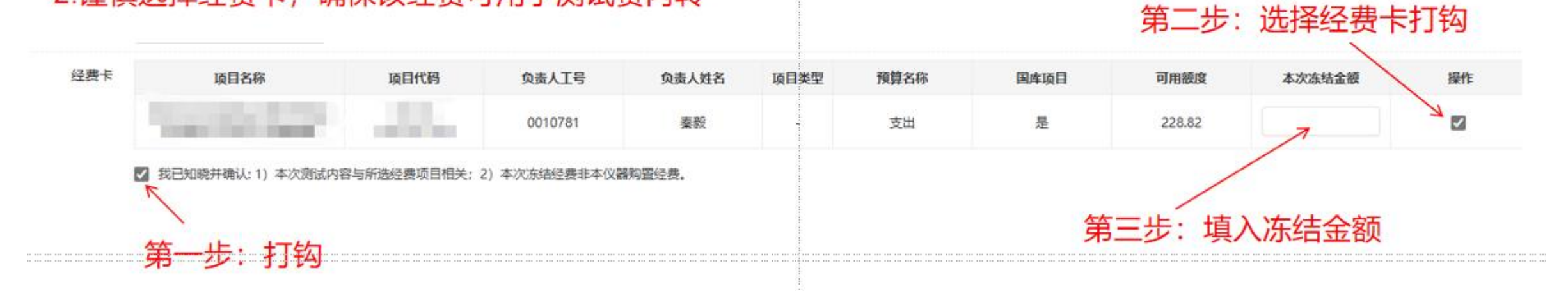

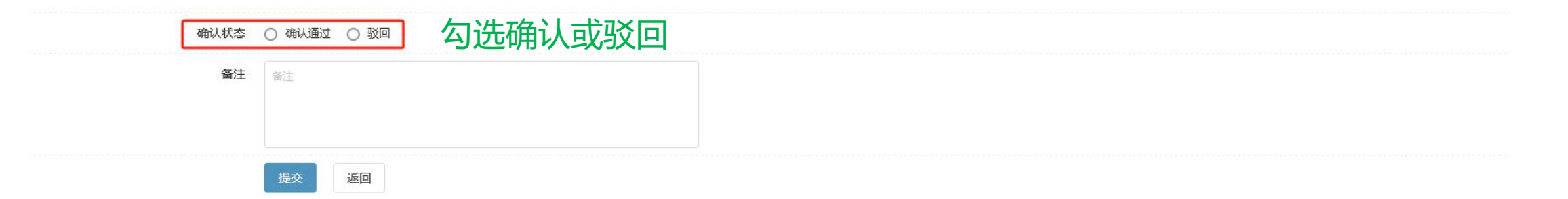

# 课题组确认实验记录

# (1) 点击课题组-我管理的课题组账单-我管理的实验-确认

# 操作人:课题组PI/授权代理人/授权代管人

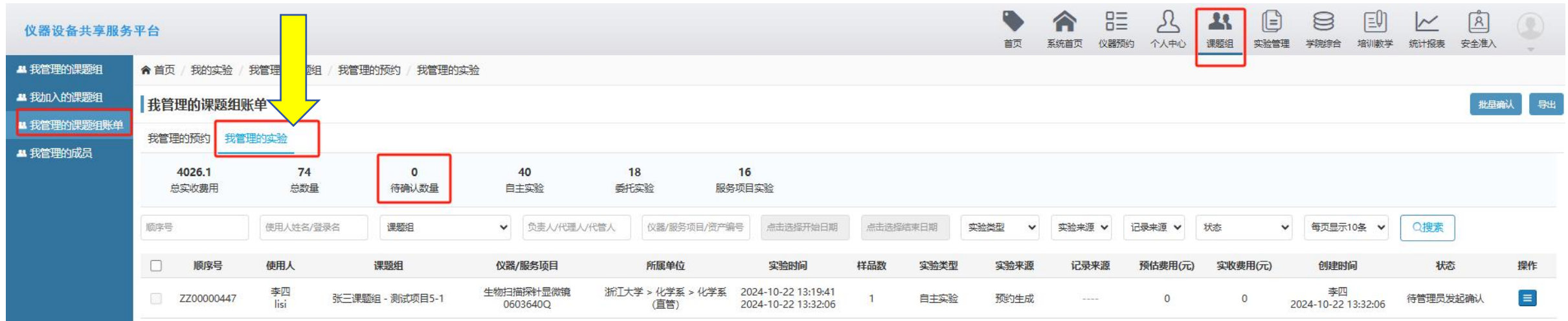

| 顺序号        | 预约人                  | 课题组             | 仪器/服务项目             | 所属单位                       | 预约时间                                       | 样品数 | 预约方式 | 预估费用(元) | 创建时间                      | 预约状态     | 操作 |
|------------|----------------------|-----------------|---------------------|----------------------------|--------------------------------------------|-----|------|---------|---------------------------|----------|----|
| ZZ00000411 | 李四<br>lisi           | 张三课题组 - 测试项目3-2 | 测试仪器<br>20231109-01 | 浙江大学 > 化学系 > 化学系分析<br>测试平台 | 2024-10-25 08:30:00<br>2024-10-25 08:45:00 | 1   | 自主预约 | 30      | 李四<br>2024-10-12 11:40:07 | 预约已生效    |    |
| ZZ00000435 | <u>王</u> 五<br>wangwu | 张三课题组 - 测试项目5-1 | 测试仪器<br>20231109-01 | 浙江大学 > 化学系 > 化学系分析<br>测试平台 | 2024-10-17 15:00:00<br>2024-10-17 15:15:00 | 1   | 自主预约 | 30      | 王五<br>2024-10-17 14:55:29 | 待课题组确认   |    |
| ZZ00000419 | 李四<br>lisi           | 张三课题组 - 测试项目5-1 | 测试仪器<br>20231109-01 | 浙江大学 > 化学系 > 化学系分析<br>测试平台 | 2024-10-13 15:15:00<br>2024-10-13 15:30:00 | 1   | 自主预约 | 30      | 李四<br>2024-10-12 14:54:41 | 详情<br>确认 | l. |

# (2) 新界面往下滑,指定经费卡-填写金额-确认通过-勾选是否系统自动确认-点提交

1.可选择多张经费卡,每张卡填需要冻结的金额,使得已冻结金额+本次冻结金额=实收费用 2.谨慎选择经费卡,确保该经费可用于测试费内转 3.此步骤可以重新选择经费卡,已冻结经费卡金额可以修改

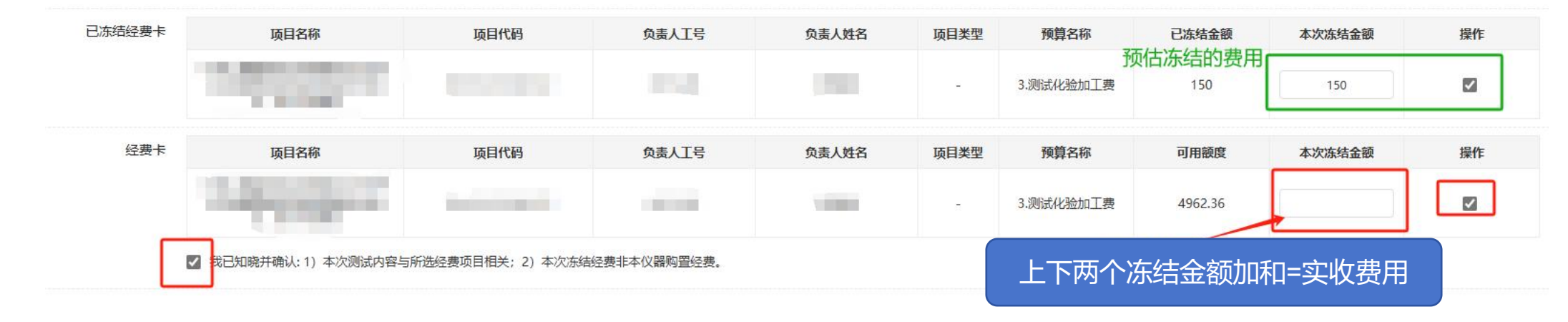

确认通过 返回